#### Point32Health

## Getting Started Guide for Brokers for Medicare

Confidential. Please do not distribute.

# Point32Health

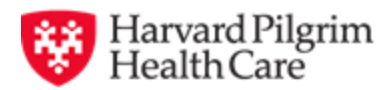

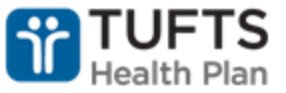

### Visit <a href="https://www.harvardpilgrim.org/broker">https://www.harvardpilgrim.org/broker</a>

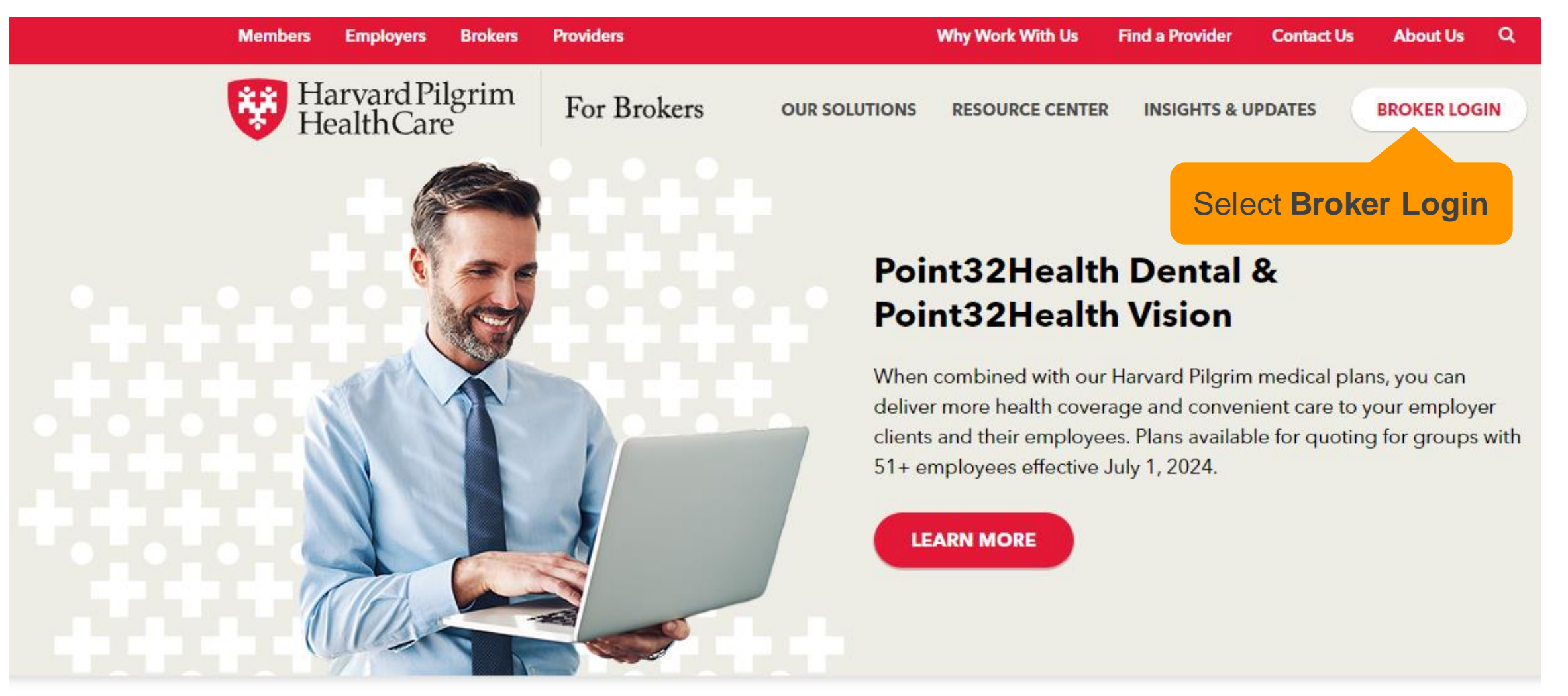

#### Get started

#### Latest news

#### Type your username and password

#### → C A Source brokers.point32health.org/auth/login.htm

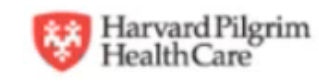

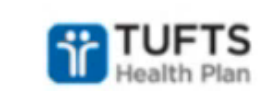

#### **Broker Portal Login**

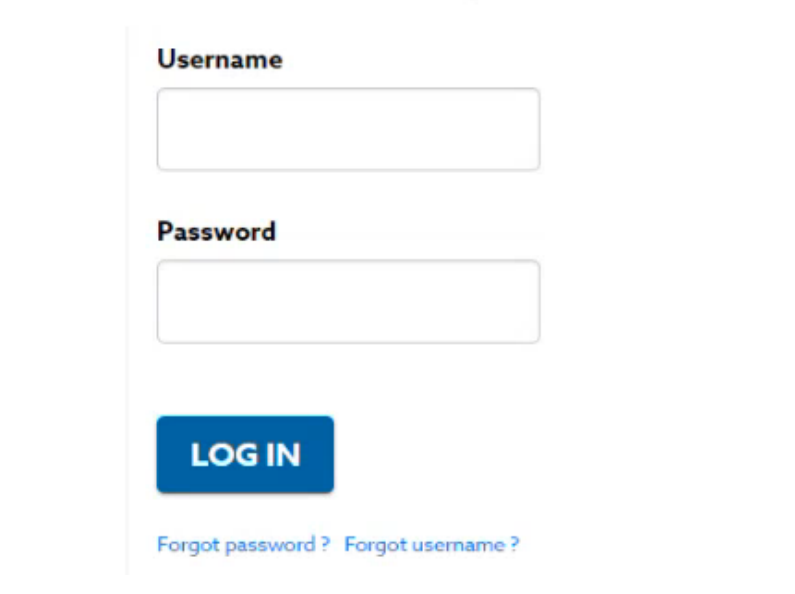

#### Browser Tip: Internet Explorer

Internet Explorer is no longer a supported browser.

Please be sure to use one of our supported browsers if you are having issues:

Mozilla Firefox

Google Chrome

Microsoft Edge with Chromium

# For brokers with only a Medicare license

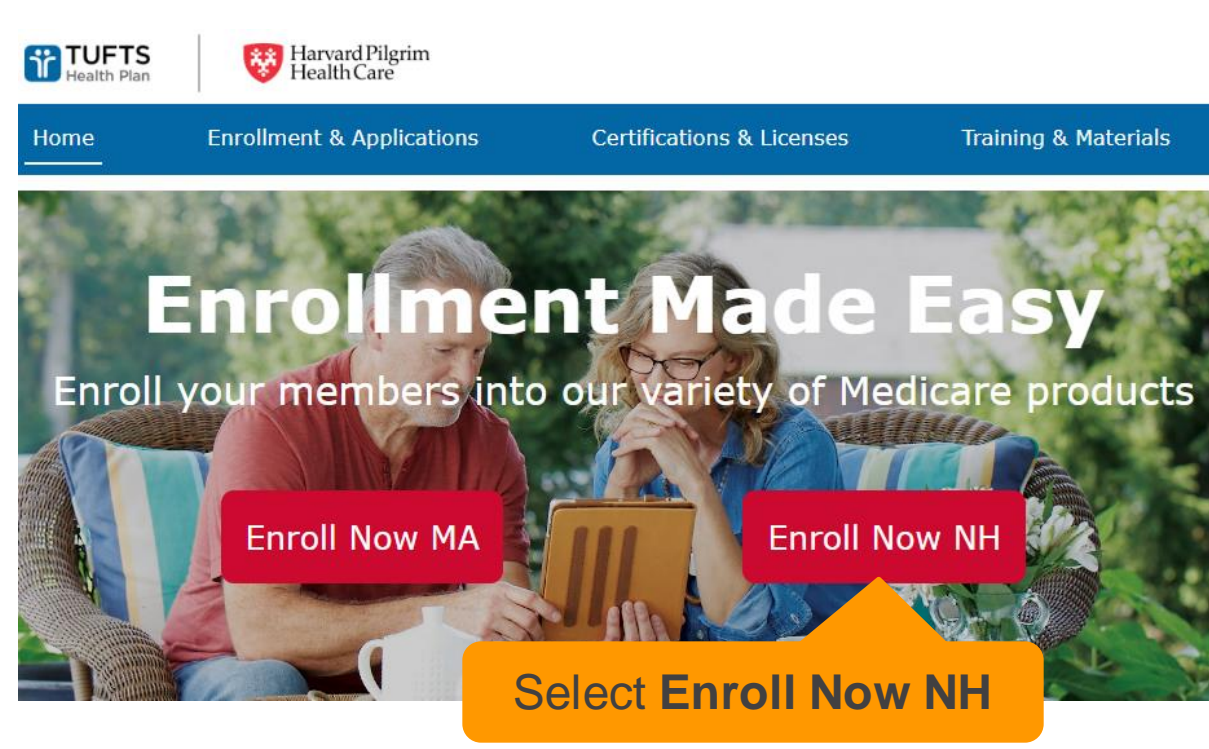

# For brokers with a Commercial/Medicare license

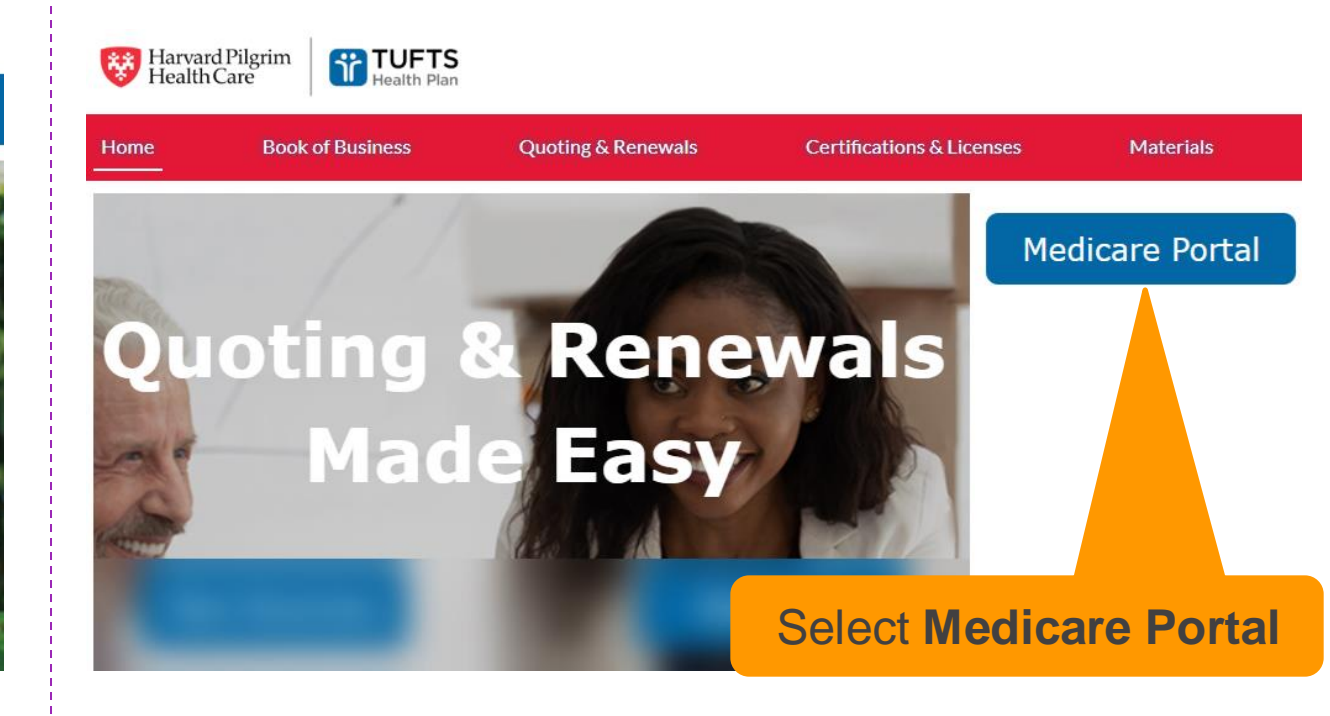

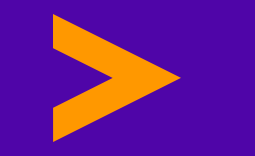

## **Navigating the new Broker Community**

#### A few things have been rearranged.

#### The buttons for enrollment are now at the top

|   | Harvard Pilgrim<br>Health Care |                     |                     | BROKER C              | OMMUNITY            |                             | WELCO<br>hphc a | HPHC NPN<br>NPN123 |             |      |
|---|--------------------------------|---------------------|---------------------|-----------------------|---------------------|-----------------------------|-----------------|--------------------|-------------|------|
| ÷ | PERSON SEARCH                  | APPLICATIONS        | ACCOUNTS            | OPPORTUNITIES         | REPORTS             |                             |                 |                    |             |      |
| M | edicare New Lead               | Med Adv Enroll      | NH/ME MedSup        | MA MedSup             |                     | ndividual OEP Quor          | te SEP Quote    | OEP ICHRA Quote    | SEP ICHRA Q | uote |
|   |                                |                     |                     |                       | Search              |                             |                 |                    |             |      |
|   | For optimal experience ar      | nd performance we i | recommend using the | most recent version o | of the supported br | owsers: Mozilla Firefox , G | oogle Chrome    |                    |             |      |
|   | Basic Search                   |                     |                     |                       |                     |                             |                 |                    |             |      |
|   |                                | First Name          |                     |                       |                     | Last Name                   |                 |                    |             |      |
|   |                                | Phone No            |                     |                       |                     | Date Of Birth               |                 | ä                  |             |      |
|   |                                | Email               |                     |                       |                     | SSN                         |                 |                    |             |      |
|   |                                | HPHC Member         |                     |                       |                     |                             |                 |                    |             |      |

### Stride Med Advantage enrollment has a new look

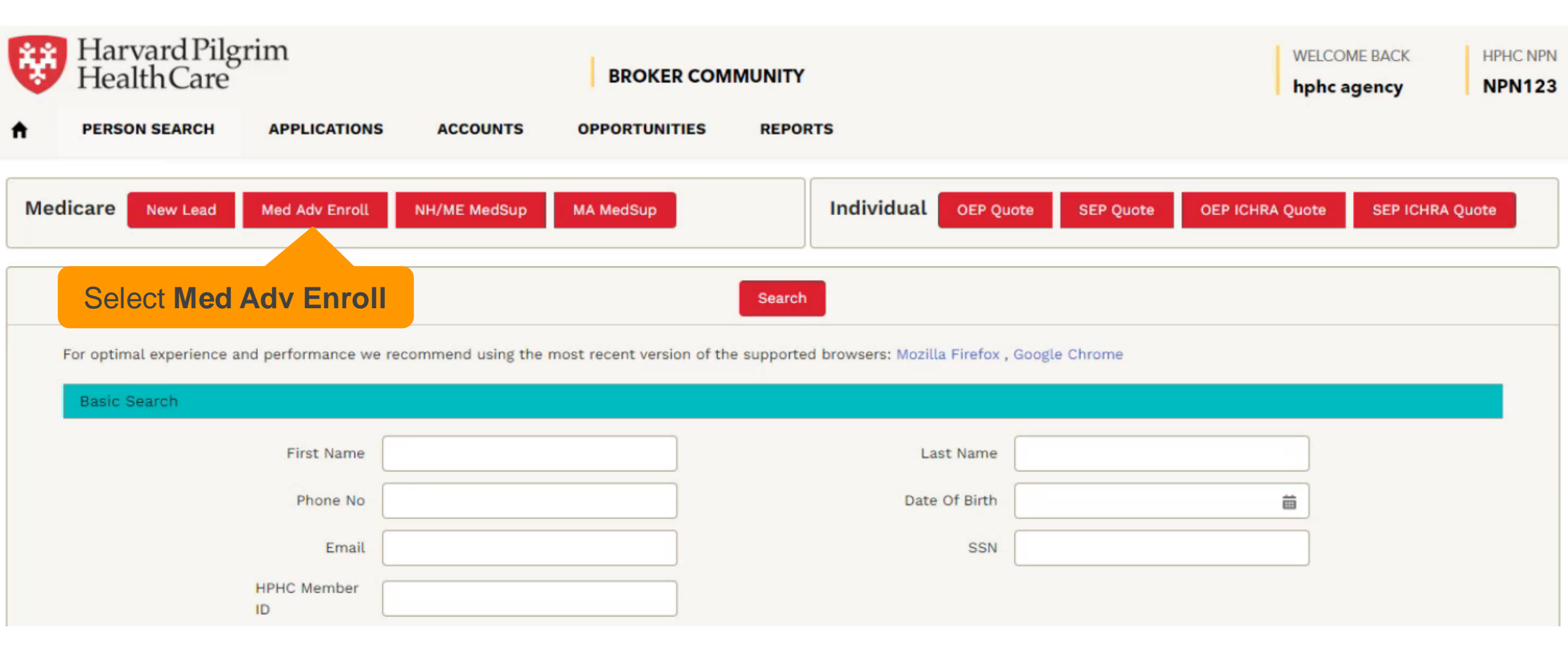

### Follow the familiar enrollment steps

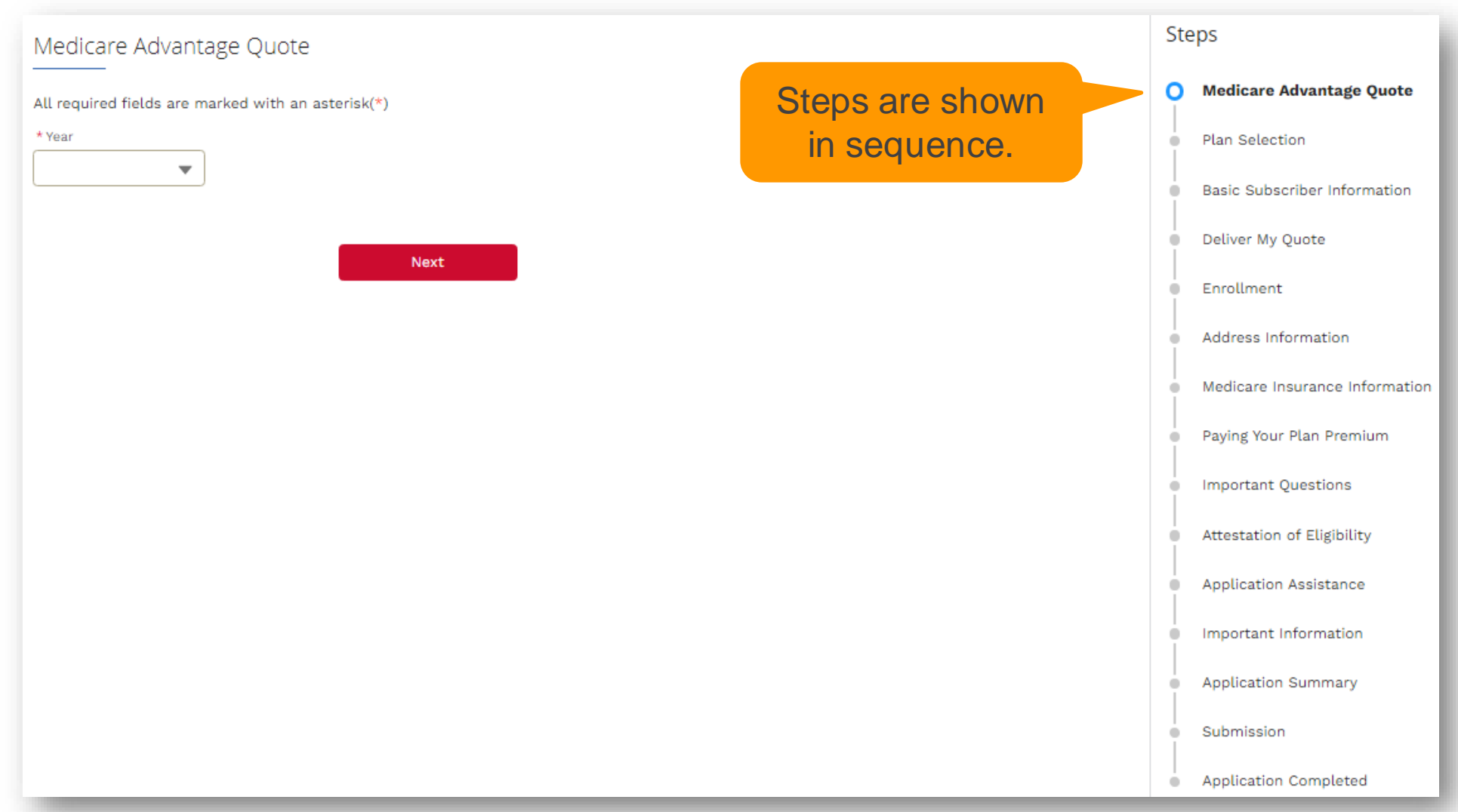

9

### Select a year and a zipcode

| * Search Zipcode              |            |  |
|-------------------------------|------------|--|
| ▼ 03101, MANCHESTER, NH, HILL | SBOROUGH   |  |
| * Zipcode                     | * City     |  |
| 03101                         | MANCHESTER |  |
| * County                      | * State    |  |
| HILLSBOROUGH                  | NH         |  |

#### Select a plan

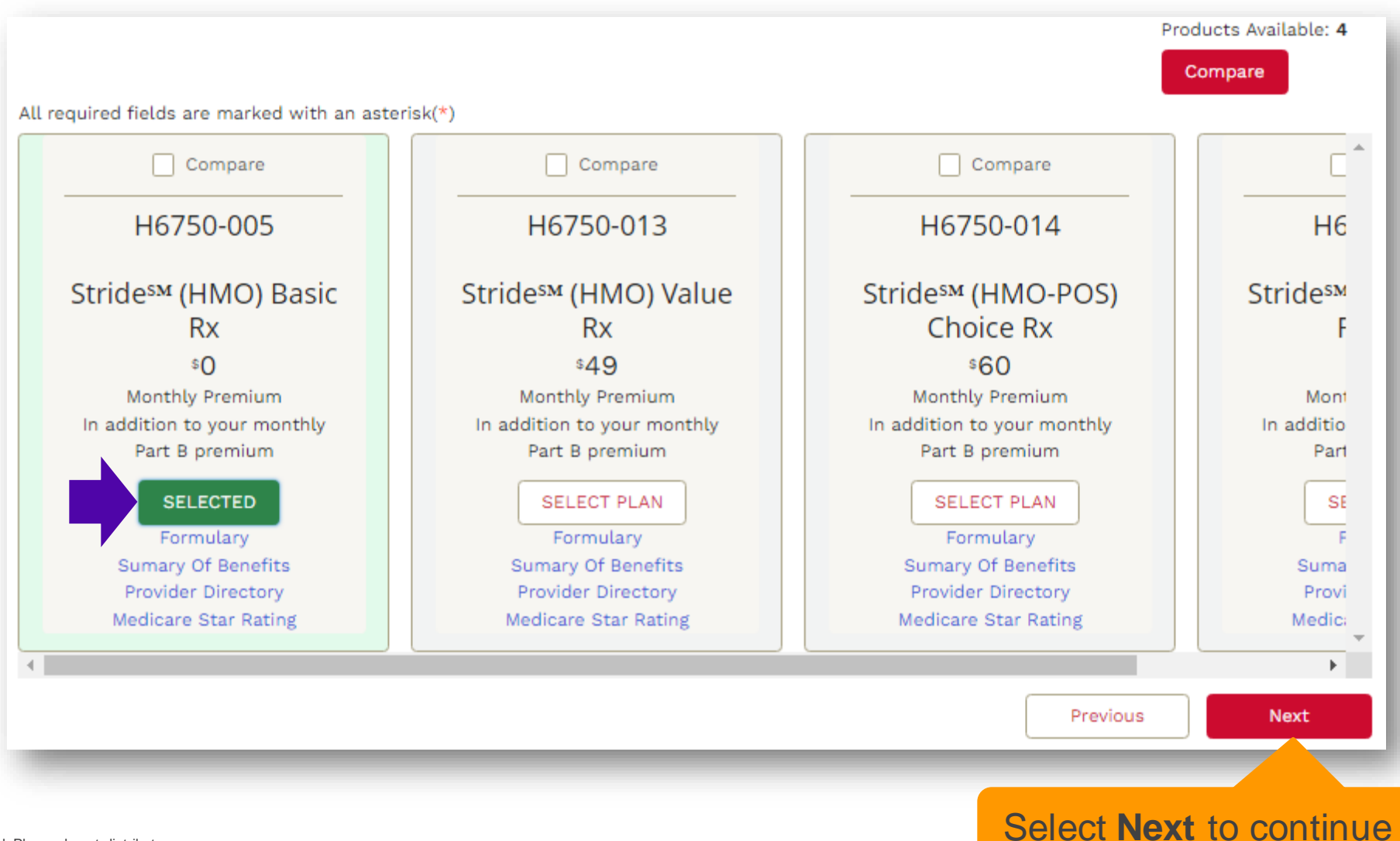

#### Provide basic subscriber information

#### Basic Subscriber Information

12

Confidential P

Please check the below information. Your information has been pre-populated from previous screens. Please click Medicare Advantage Quote on the right to make changes and start over.

Please provide responses to all the fields/questions marked with an asterisk(\*).

| * Salutation                                  | First Name                                                 | MI                            | * Last Name |          | Suffix          |
|-----------------------------------------------|------------------------------------------------------------|-------------------------------|-------------|----------|-----------------|
| * Birth Date<br>04/01/2022                    | <b></b>                                                    |                               |             |          |                 |
| Tab to this<br>or use the<br><b>Note:</b> You | field to type a da<br>calendar to sele<br>may edit a selec | ate<br>ct a date<br>cted date |             |          |                 |
|                                               |                                                            |                               |             | Previous | Next            |
| ease do not distribute.                       |                                                            |                               |             | Select N | ext to continue |

### Your login info is used on forms and on reports

| Harvard Pilgrim<br>HealthCare |                        |                   | BROKER COMMUNITY |                   |             |    | WELCOME BACK HPHC N<br>Kenson NPN1 |
|-------------------------------|------------------------|-------------------|------------------|-------------------|-------------|----|------------------------------------|
| PERSON SEARCH                 | APPLICATIONS           | ACCOUNTS          | OPPORTUNITIES    | REPORTS           |             |    |                                    |
| Application Assistan          | ce                     |                   |                  |                   |             | St | eps                                |
| All required fields are marke | d with an asterisk (*) |                   |                  |                   |             | Ŷ  | Medicare Advantage Quote           |
| Enrollee                      | se una appreación."    |                   |                  |                   |             | 0  | Plan Selection                     |
|                               |                        |                   |                  |                   |             | 0  | Basic Subscriber Information       |
| Staff Member                  |                        |                   |                  |                   |             | 0  | Deliver My Quote                   |
| Agent/Broker                  |                        |                   |                  |                   |             | 0  | Enrollment                         |
| gency                         |                        | *Agent First Name |                  | * Agent Last Name |             | 0  | Address Information                |
| HPHC Agency                   |                        | hphc agency       |                  | Broker            |             | 0  | Medicare Insurance Information     |
| NPN123                        |                        |                   |                  |                   |             | 0  | Paying Your Plan Premium           |
| Authorized Representation     | ve                     |                   |                  |                   |             | 0  | Important Questions                |
|                               |                        |                   |                  |                   |             | 0  | Attestation of Eligibility         |
|                               |                        |                   |                  | Previous          | Save & Next |    | Application Assistance             |

### Submit the application to complete the process

| Application Sum                                 | mary                                                         |                                                                                                    |                                                                            |                                                  |  |  |  |  |  |
|-------------------------------------------------|--------------------------------------------------------------|----------------------------------------------------------------------------------------------------|----------------------------------------------------------------------------|--------------------------------------------------|--|--|--|--|--|
| STOP                                            |                                                              |                                                                                                    |                                                                            |                                                  |  |  |  |  |  |
| This application screen to submit               | is not complete. Please review<br>the application. STOP      | the information you have entered and a                                                                                                    | dvance to the next                                                         |                                                  |  |  |  |  |  |
| Please check the below<br>right to make changes | information. Your information has been pr<br>and start over. | e-populated from previous screens. Please click Medica                                                                                                    | re Advantage Quote on the                                                  |                                                  |  |  |  |  |  |
| To <b>view</b> the application                  | summary, click on the View/Print/Downloa                     | ad Submission                                                                                                    | Submission                                                                 |                                                  |  |  |  |  |  |
| To <b>download</b> the appl<br><b>Save</b> .    | ication summary, first click on the View                     | I understand that my signature (or the signature of the person authorized to act on my behalf under the laws of the State where I live) on this application means that I have read and understand the contents of this application. If signed by an authorized individual (as described above), this signature certifies that 1) this person is authorized under State law to complete this enrollment and 2) documentation of this authority is available |                                                                            |                                                  |  |  |  |  |  |
| Please verify that you a                        | re requesting to earoll in ["Stride& (HMO)]                  | upon request from Medicare.                                                                                                    |                                                                            |                                                  |  |  |  |  |  |
| Please verify that you a                        | re requesting to enfort in [ Stride (HMO)                    | Select To Confirm                                                                                                    | Today's Date:                                                              |                                                  |  |  |  |  |  |
| ✓ Enrollee Infor                                | mation                                                       |                                                                                                    | 04/01/2024                                                                 |                                                  |  |  |  |  |  |
| Title<br>Ms.                                    | Year<br>2024                                                 | Fi * Agree/Submit Enrollment                                                                                                    |                                                                            |                                                  |  |  |  |  |  |
| _                                               |                                                              | Harvard Pilgrim's Medicare Advantage Plan is called Stride <sup>SM</sup> (I<br>contract renewal.                                                                                                    | IMO). Harvard Pilgrim is an HMO/HMO-POS plan with a Medicare contract. Enn | ollment in Stride <sup>SM</sup> (HMO) depends on |  |  |  |  |  |
|                                                 |                                                              |                                                                                                    | Previous                                                                   | Submit Application                               |  |  |  |  |  |
|                                                 |                                                              |                                                                                                    |                                                                            |                                                  |  |  |  |  |  |
| 14 Confidential                                 | Please do not distribute.                                    |                                                                                                    | Select Submit Ann                                                          | lication to finish                               |  |  |  |  |  |

### Confirmation number indicates receipt of application

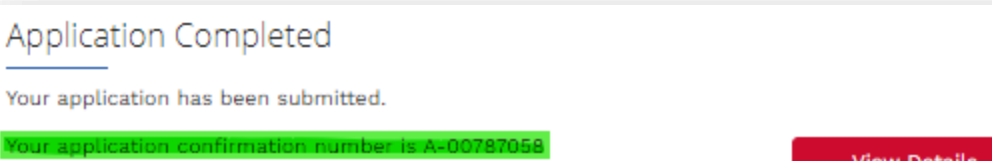

View Details

#### Next Steps

Harvard Pilgrim Health Care will send you an acknowledgement letter notifying you of the status of your enrollment within the next 10 calendar days.

Once we receive notification from the Centers for Medicare & Medicaid Services (CMS) we will send you a letter to confirm your enrollment in our plan or let you know that you are not eligible for this coverage at this time.

If we need any additional information from you to complete your application, we will contact you within the next 10 calendar days.

If you have any questions, please call us toll-free at 888-609-0692 (TTY users should call 711). We are open October 1st to March 31st from 8 a.m. to 8 p.m. 7 days a week, April 1st to September 30th from 8 a.m. to 8 p.m. Monday through Friday.

#### Medicare Part B Effective Date Information

If you recently applied for Medicare Part B and do not yet have the information regarding your Medicare Part B effective date, we may be contacting you in the next several days to confirm your coverage.

Premium Payment Information If you don't select a payment option, you will get a bill each month -(does not apply to \$0 premium).

#### Extra Help for Prescription Drug Costs

People with limited incomes may qualify for extra help to pay for their prescription drug costs. If eligible, Medicare could pay for 75% or more of your drug costs including monthly prescription drug premiums, annual deductibles, and co-insurance. Additionally, those who qualify will not be subject to the coverage gap or a late enrollment penalty. Many people are eligible for these savings and don't even know it. For more information about this extra help, contact your local Social Security office, or call Social Security at 1-800-772-1213. TTY users should call 1-800-325-0778. You can also apply for extra help online at www.socialsecurity.gov/prescriptionhelp.

# If no confirmation number:

Send an email to <u>medicarebrokersupport</u> @point32health.org

#### Include

- Screenshot showing no confirmation
- Name of applicant

### Select Applications to view your enrollments

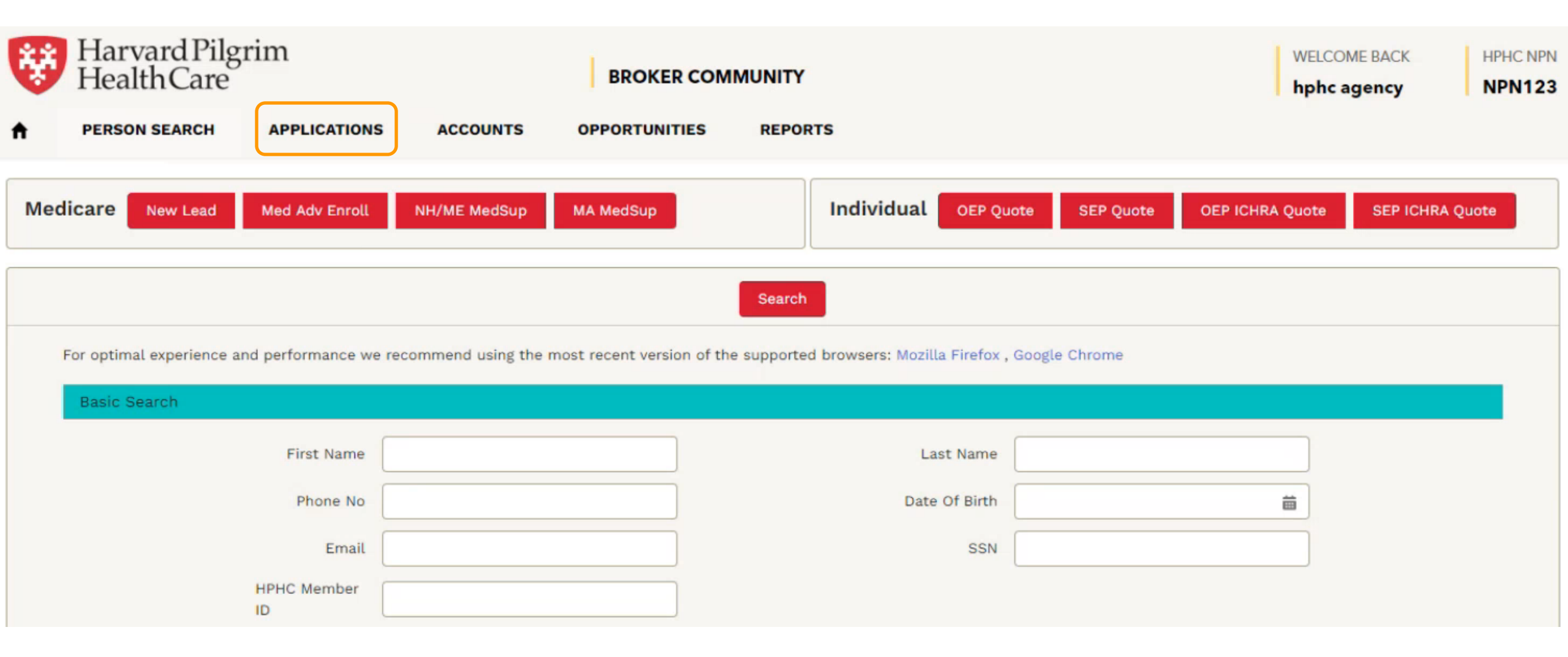

### View recently submitted enrollments

| Harvard Pilgrim<br>HealthCare                                                                                                    |                                             |        | в                 | ROKER COMMUNITY         | WELCOME BACK<br>hphc agency |                              |           | 1                              | HPHC NPN       |     |   |
|----------------------------------------------------------------------------------------------------|---------------------------------------------|--------|-------------------|-------------------------|-----------------------------|------------------------------|-----------|--------------------------------|----------------|-----|---|
| ŧ                                                                                                    | PERSON SEARCH APPLICATIONS                  | ACCOU  | NTS OPPO          | RTUNITIES REPO          | ORTS                        |                              |           |                                |                |     |   |
| Applications<br>Recently Viewed<br>13 items + Updated a few seconds ago<br>Q Search this list<br>Q Search this list<br>Q Search this list |                                             |        |                   |                         |                             |                              |           |                                |                |     |   |
|                                                                                                    | Application Name                            | ~      | Applicatio $\vee$ | Туре                    | ~                           | Status                       | ~         | Plan Selected                  |                |     | ~ |
| 1                                                                                                    | Medicare Advantage Application2024-03-14 09 | :55:12 | A-00786775        | Medicare Advantage      |                             | No Acknowledgement; Timeo    | i Out     | Stride <sup>SM</sup> (HMO-POS) | Choice Rx      |     |   |
| 2                                                                                                    | Individual Application2024-03-13 11:49:07   |        | A-00786736        | Individual Under 65 Quo | ote                         | Automatically Cancelled / No | o Payment | NH Local Choice HM             | ) HSA Bronze 6 | 000 | • |
| 3                                                                                                    | Individual Application2024-03-15 12:52:45   |        | A-00786799        | Individual Under 65 Quo | ote                         | Bank Payment Processed       |           | HMO 1000 - Flex                |                |     | • |
| 4                                                                                                    | Individual Application2024-03-14 02:52:31   |        | A-00786763        | Individual Under 65 Quo | ote                         | Automatically Cancelled / No | Payment   | NH Local Choice HM             | ) HSA Bronze 6 | 000 | V |
| 5                                                                                                    | Individual Application2024-03-13 11:20:57   |        | A-00786733        | Individual Under 65 Quo | ote                         | Automatically Cancelled / No | Payment   | NH Local Choice HM             | ) HSA Bronze 6 | 000 | • |

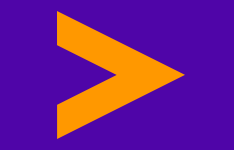

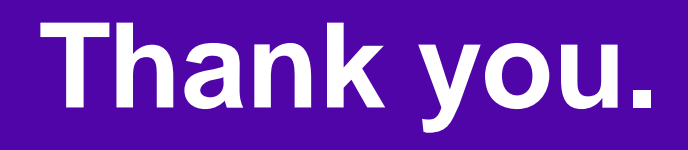

#### Please contact Medicare Broker Support at medicarebrokersupport@point32health.org or 1-833-984-2387 with any questions.